### TUTORIAL PARA LA GESTIÓN DE NUEVOS TRÁMITES DE FP POR PARTE DE LOS CENTROS EDUCATIVOS

Con motivo a la situación creada por la pandemia de COVID-19 la Dirección General de Formación Profesional pone a disposición de la comunidad educativa, a través de la **Secretaría Virtual** de los centros educativos, una serie de **trámites nuevos** para facilitar todo lo posible la gestión telemática de la mayoría de los trámites relacionados con los distintos procedimientos de admisión en enseñanzas de FP. En este sentido, a partir del 25 de junio de 2020, estarán disponibles los siguientes nuevos trámites para el alumnado de FP:

- 1. Solicitud de admisión en 2° curso de ciclos formativos de grado medio y superior en oferta completa.
- 2. Matrícula en 2° curso del alumnado que promociona de 1° a 2° en ciclos formativos de grado medio y superior en oferta completa.
- 3. Matrícula del alumnado repetidor en 1° y 2° curso en ciclos formativos de grado medio y superior en oferta completa.

El **acceso** a estos trámites en Secretaría Virtual se podrá realizar a través de <u>clave iANDE (opción recomendada),</u> <u>certificado digital o Cl@ve</u>.

A continuación se detalla, para cada trámite nuevo, la forma de proceder del ciudadano (a fin de que los centros puedan orientar y ayudar a las personas interesadas) y del centro a la hora de realizar su gestión en Séneca.

# **<u>1. Solicitud de admisión en 2º curso de ciclos formativos de grado medio y superior en oferta</u>**

En la pantalla inicial de este trámite se proporcionan las **instrucciones** que el solicitante debe conocer antes de continuar con el trámite:

- Está dirigido únicamente a personas solicitantes de 2º curso de un ciclo formativo de grado medio o superior en oferta completa, que desean presentar solicitud en un centro docente diferente a aquel en el que cursó 1º en el curso 19/20 o en un ciclo formativo distinto, con módulos profesionales con el mismo código y denominación en primer curso y convalidación del resto de módulos profesionales. Recordamos que el alumnado que desea acceder a 2º en el mismo centro y oferta en que cursó 1º en el curso 19/20 no presenta solicitud de admisión, sino matrícula.
- Se debe descargar y rellenar el Anexo IV (Orden de 1 de junio de 2016) por parte del interesado/a. Este anexo se proporciona en un formato editable para mayor comodidad de la persona solicitante. Los códigos de escolarización pueden obtenerse desde el portal de FPA (<u>https://www.juntadeandalucia.es/educacion/portals/web/formacion-profesional-andaluza/escolarizacion/oferta-completa/grado-medio-superior/solicitudes</u>).
- Debe adjuntarse un certificado de haber superado los módulos de primer curso que incluya la nota media obtenida. Si se ha cursado 1º en Andalucía, este certificado no es necesario, ya que el sistema rescata automáticamente la información.
- Si se han cursado los módulos profesionales de primer curso en otra oferta distinta a la que se solicita 2°, entonces será necesario descargar, rellenar y adjuntar la solicitud de convalidación del módulo profesional de FOL (Formación y Orientación Laboral) según el Anexo XII (Orden de 29 de septiembre de 2010), así como de otros módulos profesionales si fuera necesario.

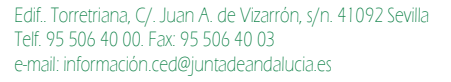

#### Forma de proceder para la persona solicitante

a) En la **pantalla de datos personales** la persona solicitante deberá consignar todos los datos personales que se le solicitan.

#### b) En la pantalla de datos solicitud:

a. Se elegirá el <u>centro docente</u> en el que se desea presentar la solicitud de admisión. Para ello se pinchará sobre el botón con lupa y se introducirá la denominación (o código o localidad) del centro.

| Buscador de centros                                                                            |          | ×            |
|------------------------------------------------------------------------------------------------|----------|--------------|
| Introduzca cualquier dato que conozca del centro:<br>{Código, nombre, municipio o localidad)   |          |              |
| 41700181                                                                                       |          | ×Q           |
| Mostrar 5 vegistros                                                                            | J1       | Localidad    |
| 41700181 - <b>I.E.S. Hermanos Machado</b><br>Avenida Vía Flaminia, s/n (41089) - Tlf:955622418 |          | Dos Hermanas |
|                                                                                                | Anterior | 1 Siguiente  |

Para seleccionarlo, basta pinchar sobre el centro mostrado y aparecerán rellenos todos los campos relativos al centro.

| CENTRO EDUCATIVO DONDE PRESENTA SU SOLICITUD |                 |                           |  |              |   |     |   |
|----------------------------------------------|-----------------|---------------------------|--|--------------|---|-----|---|
| ~                                            |                 |                           |  |              |   |     |   |
| Centro docente: (pulse en el botón de la     | lupa para busci | ar el centro educativo} * |  |              |   |     |   |
| Código:                                      |                 | Denominación:             |  |              |   |     |   |
| 41700181                                     |                 | I.E.S. Hermanos Machado   |  |              | • | Q I | 1 |
| Provinciar                                   |                 |                           |  | Localidad:   |   |     |   |
| Sevilla                                      |                 |                           |  | Dos Hermanas |   |     |   |

- b. El solicitante rellenará los <u>apartados</u> **expone** y **solicita**.
- c. Deberá comprobar que aparece marcada la opción "Añadir Anexo IV.- Admisión en 2° curso de Ciclos Formativos de Grados Medio y Superior de Formación Profesional".
- d. Deberá marcar, <u>en caso de presentar solicitud de convalidación</u>, el check "Añadir Anexo XII.-Convalidación de estudios con módulos profesionales de los ciclos formativos de Formación Profesional".
- e. A continuación, seleccionará el remitente de la solicitud: "Alumnado" (alumno mayor de edad que presenta la solicitud), "Familia de alumnado", ...
- c) En la **pantalla de adjuntar documentación** la persona solicitante deberá adjuntar obligatoriamente el anexo IV relleno y, si marcó el check de convalidación, el anexo XII. Los archivos que se suban aparecerán tachados para mayor comodidad

Dirección General de Formación Profesional

| Para continuar el proceso de su solicitud, debe adjuntar la documentación necesaria:            |                |   |                                    |          |
|-------------------------------------------------------------------------------------------------|----------------|---|------------------------------------|----------|
| Seleccione el tipo de documentación                                                             |                |   | <ul> <li>Añadir Fichero</li> </ul> |          |
| 1                                                                                               |                | ٩ |                                    | -        |
| Seleccione el tipo de documentación                                                             |                |   |                                    |          |
| Anexo IV Admisión en 2º curso de Ciclos Formativos de Grados Medio y Superior                   |                |   |                                    |          |
| Anexo XII Anexo IV Convalidación de estudios con módulos profesionales de los ciclos formativos |                |   |                                    |          |
| Otra documentación                                                                              |                |   |                                    |          |
|                                                                                                 |                |   |                                    |          |
| Circunstancia declarada                                                                         | Nombre fichero |   | Tamaño                             | Eliminar |
| Anexo IV Admisión en 2º curso de Ciclos Formativos de Grados Medio y Superior                   | Anexo IV.pdf   |   | 31.5 KB                            | Û        |
| Anexo XII Anexo IV Convalidación de estudios con módulos profesionales de los ciclos formativos | Anexo XII.pdf  |   | 31.5 KB                            | Û        |
|                                                                                                 |                |   |                                    |          |

d) Por último, en la **pantalla de confirmar**, la persona solicitante deberá pulsar sobre el botón *Firmar y presentar la solicitud (SMS)*. El sistema enviará al móvil indicado un SMS con un número de 6 cifras que deberá indicarse en la siguiente ventana, tras lo cual se pulsará sobre el botón *Firmar*.

| Clave SMS: * | Clave | Firmar |
|--------------|-------|--------|
|              |       |        |

e) El procedimiento termina para el solicitante al pulsar sobre el botón *Finalizar*.

#### Forma de proceder para el centro educativo

- a) El acceso por parte del centro a las solicitudes en 2° curso presentadas debe realizarse a través de **Séneca**.
- b) Acceder a Utilidades > Registro electrónico > Libro de entrada. Aparecerá una ventana similar a esta:

|                                                        |                       |                    |            | LIBRO               | DE ENTRADA         |                                 |               |                    |                   |
|--------------------------------------------------------|-----------------------|--------------------|------------|---------------------|--------------------|---------------------------------|---------------|--------------------|-------------------|
|                                                        |                       | An<br>Ci           | to: 2020 V | Cualquiera          |                    | Estado: Cualquiera 🗸            |               |                    |                   |
| © Registros: 1-20 de 24, páginas: 1,2 ►<br>Nº Registro | Fecha de     registro | Clase de documento | < Estado < | Tipo de remitente 📢 | Remitente 4        | Extracco                        | 4 Procedencia | Modo de recepción  | d Doc.<br>Adjunta |
| 2020/41700181/400000000015 23/06/2020                  | 23/06/2020            |                    | Complete   | Alumnado            | Baisanian Standard | écimisión en 28 curso de Cicios | OTROS         | Secretaria Virtual | ¢.                |

<u>Nota</u>: aunque en la captura no aparece, la columna *Clase de documento* aparecerá rellena con un texto "Admisión en FP" o similar para que el centro pueda filtrar cómodamente y acceder a todos los trámites relacionados con el procedimiento de admisión en enseñanzas de FP.

c) Pinchando sobre el trámite se puede acceder al detalle del trámite. Desde la pestaña *Documentación asociada* se puede descargar toda la documentación asociada al trámite:

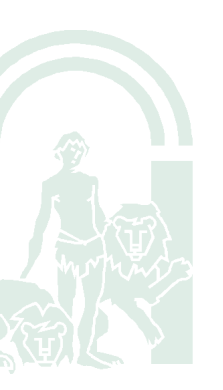

#### CONSEJERÍA DE EDUCACIÓN Y DEPORTE

Dirección General de Formación Profesional

| Aho 202 Ano académice: 2019-2020 V Nº de registre: 202041700181/A00000000015<br>Clase de documente: Vercedencia: V<br>Extracto:<br>Admisión en 2° curso de Ciclos Formativos de Grados Hedio y Superior de Formación Profesional<br>Observaciones:<br>EXCODE<br>Desenvaciones:<br>EXCODE<br>Desenvaciones:<br>EXCODE<br>Desenvaciones:<br>Excode<br>Solicitat admisión en 2° grado medio Sistemas Hicroinformáticos y Redes<br>Solicitat<br>Sea aceptada la solicitud que adjunto.<br>Modo de recepción: Socretaria Vitual Verce<br>Presentación asociada<br>Excode<br>Documentación asociada<br>Excode<br>Documentación asociada<br>Excode<br>Primer apellido: Segundo apellido: Excode<br>Denominación del centro:<br>Descripción:                                                                                                    | Fecha de trabajo: 23/06/2020                                                               |                          | Fecha de registro: 23/06/20       | 020          |
|----------------------------------------------------------------------------------------------------|--------------------------------------------------------------------------------------------|--------------------------|-----------------------------------|--------------|
| Clase de documento:                                                                                                    | Año: 2020 Año académico: 2019-2020 V                                                       | Nº d                     | e registro: 2020/41700181/A000000 | 000015       |
| Extracto:<br>Admisión en 2° curso de Ciclos Formativos de Grados Medio y Superior de Formación Profesional<br>Coservaciones:<br>EXCONTE<br>Desea solicitar admisión en 2° grado medio Sistemas Microinformáticos y Redes<br>SOLICITA<br>Sea aceptada la solicitud que adjunto.<br>Modo de recepción: Secretaría Vitua<br>Remitentes/Destinatarios<br>Cocumentación asociada<br>Remitente:<br>DNJ Pasap. CIF<br>DNJ/Pasaporte/CIF:<br>Primer apellido:<br>Segundo apellido:<br>Mombre:<br>Codigo de centro:<br>Denominación del centro:<br>Descripción:                                                                                                    | Clase de documento:                                                                        | V Procedencia:           |                                   | ~            |
| Admissión en 2° curso de Ciclos Formativos de Grados Medio y Superior de Formación Profesional          Observaciones:         EXPONE         Desca solicitar admisión en 2° grado medio Sistemas Microinformáticos y Redes         SOLICITA         Sea aceptada la solicitud que adjunto.         Modo de recepción:       Secretaría Vitual v         Parmitentes/Destinatarios       Documentación asociada         Impo de remitante:       Alumado         Unidad administrativa: <ul> <li>DNI/Pasaporte/CIF:</li> <li>Emprese:</li> <li>Primer apallido:</li> <li>Segundo apallido:</li> <li>Denominación del centro:</li> <li>Denominación del centro:</li> </ul> Denominación del centro:                                                                                                    | Extracto:                                                                                  |                          |                                   |              |
| Doservaciones:<br>EXPONE<br>Desea solicitar adaisión en 2° grado nedio Sistemas Microinformáticos y Redes<br>SOLICITA<br>Sea aceptada la solicitud que adjunto.<br>Modo de recepción: Secretaría Vitual                                                                                                    | Admisión en 2° curso de Ciclos Formativos de Grados                                        | Medio y Superior de Form | ación Profesional                 | <i>li</i> ,• |
| EXPONS         Desea solicitar admisión en 2º grado medio Sistemas Hicroinformáticos y Redes         SOLICITA         Sea aceptada la solicitud que adjunto.         Modo de recepción:       Secretaría Virtual          Remitentes/Destinatarios       Documentación asociada         Image: ClF *       DNI/Pasaporte/ClF:         Divini Pasap.       ClF *         Primer apellido:       Segundo apellido:         Montación de centro:       Denominación del centro:         Descripción:       Entre                                                                                                    | Observaciones:                                                                             |                          |                                   |              |
| SOLICITA<br>Sea aceptada la solicitud que adjunto.<br>Modo de recepción: Secretaría Vitual   Remitentes/Destinatarios Documentación asociada  Remitente: Alumnado Unidad administrativa: DINI/Pasaporte/CIF: DINI/Pasaporte/CIF: DINI/P | $\ensuremath{\mathbb{E}\xspace{-1.5}}$ Desea solicitar admisión en 2° grado medio Sistemas | Microinformáticos y Rede | 5                                 |              |
| Modo de recepción: Secretaria Vitua                                                                                                    | SOLICITA<br>Sea aceptada la solicitud que adjunto.                                         |                          |                                   | li           |
| Remitentes/Destinatarios Documentación asociada     Remitentes     Tipo de remitentes     Inidad administrativa:     D.N.I.     Pasap.   CIF *      DNI/Pasaporte/CIF:     Empresa:        Primer apellido:     Segundo apellido:     Denominación del centro:        Descripción:                                                                                                    | Modo de recepción: Secretaría Virtual 🗸                                                    |                          |                                   | ;Anulado? 🗌  |
| Remitente     Tipo de remitente:     Alumnado      Unidad administrativa:   Dividad administrativa:     D.N.I        D.N.I        D.N.I        D.N.I        D.N.I        D.N.I        D.N.I        Primer apellido:                    Denominación del centro:                 Descripción:                                                                                                    | Remitentes/Destinatarios Documentación asociada                                            | l                        |                                   |              |
| Tipo de remitente: Alumnado Unidad administrativa: DN.I Pasapo. CIF • DNI/Pasaporte/CIF:  Chipo de centro: Denominación del centro: Descripción:                                                                                                    | Re                                                                                         | mitente                  |                                   |              |
| Unidad administrativa:                                                                                                    | Tipo de remitente: Alumnado                                                                |                          |                                   |              |
| DN.I       Pasapo.       CIF       DNI/Pasaporte/CIF:       Security         Empresa:                                                                                                    | Unidad administrativa:                                                                     |                          |                                   |              |
| Emprese: Primer apellido:  Segundo apellido:  Código de centro: Denominación del centro: Descripción:                                                                                                    | © D.N.I ○ Pasap. ○ CIF ◆                                                                   | DNI/Pasap                | orte/CIF:                         | 3)           |
| Primer apellido: Segundo apellido: Catalante Nombre: Côdigo de centro: Denominación del centro: Descripción:                                                                                                    | Empresa:                                                                                   |                          |                                   |              |
| Código de centro: Denominación del centro: Descripción:                                                                                                    | Primer apellido: Segundo apellido:                                                         | -                        | Nombre:                           |              |
| Descripción:                                                                                                    | Código de centro:                                                                          | Denominación del centro: |                                   |              |
|                                                                                                    | Descripción:                                                                               |                          |                                   |              |

d) Por último, el centro debe descargar la documentación y proceder a grabar la solicitud de admisión en 2º desde la ruta habitual (*Alumnado > Admisión > Relación de solicitudes*), comprobando que el solicitante tiene superados todos los módulos de primer curso y ha aportado la solicitud de convalidación en caso necesario.

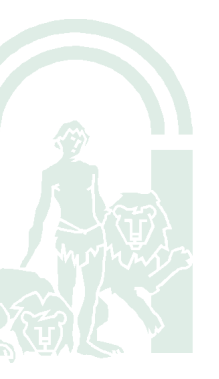

#### 2. Matrícula en 2º curso del alumnado que promociona de 1º a 2º en ciclos formativos de grado medio y superior en oferta completa.

En la pantalla inicial de este trámite se proporcionan las **instrucciones** que el/la interesado/a debe conocer antes de continuar con el trámite:

- Está dirigido únicamente al alumnado que se matricula en 2º curso de un ciclo formativo de grado medio o superior en oferta completa por promoción desde 1º en la misma oferta y centro donde se encontraba matriculado en el curso 2019/20.
- Se debe descargar y rellenar el **Anexo V** (Orden de 1 de junio de 2016) por parte del interesado/a. Este anexo se proporciona en un formato editable para mayor comodidad de la persona solicitante.
- El alumnado debe descargar, rellenar y presentar **uno solo de los dos anexos de FSE** que se le indican, eligiendo el que corresponda en función de la edad del alumno/a.

#### Forma de proceder para el alumnado

La forma de proceder es análoga a la descrita para el trámite 1 de admisión en 2°.

#### Forma de proceder para el centro educativo

- a) El acceso por parte del centro a las matrículas en 2° curso presentadas por el alumnado que promociona de 1° a 2° debe realizarse a través de **Séneca**.
- b) Acceder a Utilidades > Registro electrónico > Libro de entrada. Aparecerá una ventana similar a esta:

|                                                        | Año: 2020 ·                    | Estado: Cualquiera 💙           |             |                     |                 |
|--------------------------------------------------------|--------------------------------|--------------------------------|-------------|---------------------|-----------------|
|                                                        | Clase de documento: Cualquiera | ~                              |             |                     |                 |
| C Registros: 1-20 de 24, páginas: 1, 2 ▶               |                                |                                |             |                     |                 |
| N®.Registro 4 Fecha de 4 Fecha de 4 Clase de documento | 4 Estado 4 Tipo de remitente 4 | Remitente 4 Extracto           | Procedencia | Modo de recepción 🔹 | Doc.<br>Adjunta |
| 2020/41700181/A00000000015 24/06/2020 24/06/2020       | Completo Alumpado              | Matricula de alumnado que nrom | OTBOS       | Secreraria Virrual  | SI              |

<u>Nota</u>: aunque en la captura no aparece, la columna *Clase de documento* aparecerá rellena con un texto "Admisión en FP" o similar para que el centro pueda filtrar cómodamente y acceder a todos los trámites relacionados con el procedimiento de admisión en enseñanzas de FP.

c) Pinchando sobre el trámite se puede acceder al detalle del trámite. Desde la pestaña *Documentación adjunta* se puede descargar toda la documentación asociada al trámite:

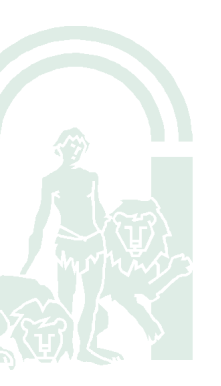

#### CONSEJERÍA DE EDUCACIÓN Y DEPORTE

Dirección General de Formación Profesional

|                                      |                                            |                               |                          |                    |                 |            | ~      |
|--------------------------------------|--------------------------------------------|-------------------------------|--------------------------|--------------------|-----------------|------------|--------|
| Fecha de trabajo: 24/0               | 6/2020                                     |                               |                          | Fecha              | de registro: 24 | /06/2020   | . 🕲    |
| Año: 2020                            | Año académico: 2                           | 019-2020 🗸                    | N                        | e de registro: 202 | 0/41700181/A00  | 0000000015 |        |
| Clase de documento:                  |                                            | ~                             | Procedenci               | a:                 |                 |            | ~      |
| Extracto:                            |                                            |                               |                          |                    |                 |            |        |
| Matrícula de alu<br>Formación Profes | nnado que promocion<br>ional en oferta con | na de l° a 2° curso<br>mpleta | de ciclos formativos     | de grado med       | io y superio    | r de       |        |
|                                      |                                            |                               |                          |                    |                 |            | 11. •  |
| Observaciones:                       |                                            |                               |                          |                    |                 |            |        |
| EXPONE                               |                                            | and the state                 |                          |                    |                 |            |        |
| He superado l° g:                    | rado medio de Siste                        | emas Microinformati           | cos y Redes en el cen    | tro.               |                 |            |        |
| SOLICITA<br>Presentar matrico        | ula en 2º grado mec                        | dio de Sistemas Mic           | roinformáticos v Rede    | s como alumno      | que promoci     | ona desde  | 1*     |
|                                      |                                            |                               |                          |                    |                 |            |        |
| Aodo de recepción:                   | Secretaría Virtual 🗙                       |                               |                          |                    |                 | Anulخ      | ado? 🗌 |
| Remitentes/Dest                      | tinatarios Docur                           | mentación asociada            |                          |                    |                 |            |        |
|                                      | _                                          | Rem                           | itente                   | _                  | _               |            |        |
| Tipo de remitente                    | : Alumnado                                 | ~                             |                          |                    |                 |            |        |
| Unidad administr                     | ativa:                                     |                               |                          |                    |                 |            |        |
| ● D.N.I ● Pas                        | ap. OCIF •                                 |                               | DNI/Pas                  | aporte/CIF:        | -               | 9          |        |
| Empresa:                             |                                            |                               |                          |                    |                 |            |        |
| Deine eine eine die der              | -                                          |                               |                          |                    |                 |            |        |
| Primer apellido: 4                   |                                            | Segundo apellido:             |                          | Nombre:            |                 |            |        |
| Código de centro                     | @                                          | Segundo apellido:             | Denominación del centro: | Nombre:            |                 |            |        |

- d) El centro debe descargar y examinar la documentación para asegurarse que todo está correcto. Es fundamental que el centro compruebe que la persona cuenta con una matrícula en 1º curso con resultado de promoción "promociona" en el curso 19/20.
- e) Una vez comprobado que todo está correcto en la solicitud de matrícula presentada y que dicha persona cuenta con una matrícula en 1° en el curso 19/20 con resultado de promoción "*promociona*", deberá proceder a grabar la matrícula en 2° de la forma habitual, accediendo a *Alumnado > Matriculación > Relación de matrículas >* Botón *Añadir matrículas de forma masiva*. Recordamos que, solo en caso de que el alumno no aparezca en la relación de alumnado candidato a matriculación masiva, deberá comprobarse que, efectivamente, dispone de matrícula en 1° en el curso 19/20 con resultado de promoción "*promociona*". Si aun así el/la alumno/a no apareciese como candidato/a, se intentará dar de alta la matrícula desde el botón *Nueva matrícula*. En caso de fallo, la matrícula individual puede indicar el problema que hace que no pueda añadirse al alumno/a desde matriculación masiva (por ejemplo, que se encuentre ya matriculado/a en otra enseñanza).

Por último, el **centro comprobará** que el/la alumno/a **queda matriculado/a** en el curso correcto de los **módulos profesionales que le corresponden**.

## 3. Matrícula del alumnado repetidor en 1º y 2º curso en ciclos formativos de grado medio y superior en oferta completa.

En la pantalla inicial de este trámite se proporcionan las instrucciones que el solicitante debe conocer antes de continuar con el trámite:

- Está dirigido únicamente al alumnado repetidor que desea matricularse en 1º o en 2º curso de un ciclo formativo de grado medio o superior en la misma oferta y centro donde se encontraba matriculado en el curso 2019/20.
- Se debe descargar y rellenar el **Anexo VI** (Orden de 1 de junio de 2016) por parte del interesado/a. Este anexo se proporciona en un formato editable para mayor comodidad de la persona solicitante.
  - Al ser el Anexo VI común para la matriculación en otras enseñanzas (por ejemplo, para matrícula en oferta parcial diferenciada), dentro del apartado 3, el alumnado deberá rellenar solo y exclusivamente el apartado 3.2. En dicho apartado 3.2 solo se consignarán los datos de *denominación del ciclo formativo*, *código del centro educativo*, *grado* y *curso*.
  - A la hora de grabar la matrícula, el centro accederá a la matrícula del alumno/a en el curso 19/20 para conocer qué módulo/s profesionales tiene pendientes de superar. Será en dichos módulos pendientes de superar donde el centro realizará la matrícula al alumnado repetidor que presenta este trámite.
  - Se recuerda que la <u>ampliación de matrícula de 1° con módulos profesionales de 2°</u> con arreglo a lo dispuesto en la Orden de evaluación de 29 de septiembre de 2010, se realizará <u>del 10 al</u> <u>15 de septiembre</u>.
- El alumnado debe descargar, rellenar y presentar **uno solo de los dos anexos de FSE** que se le indican, eligiendo el que corresponda en función de la edad del alumno/a.

#### Forma de proceder para el alumnado

La forma de proceder es análoga a la descrita para el trámite 1 de admisión en 2°.

#### Forma de proceder para el centro educativo

- a) El acceso por parte del centro a las matrículas en 1° o 2° curso presentadas por el alumnado que repite curso debe realizarse a través de **Séneca**.
- b) Acceder a Utilidades > Registro electrónico > Libro de entrada. Aparecerá una ventana similar a esta:

|                                                                  | Ano: 2020 •                            | Estado: Cualquiera 🗸 |               |                     |               |
|------------------------------------------------------------------|----------------------------------------|----------------------|---------------|---------------------|---------------|
| ner 1-20 de 206 pénipes: 1, 2, 3, 4, 5, 6, 7, 8, 9, 10, 11 ▶     | Clase de documento: Cualquiera         | ~                    |               |                     |               |
| Eecha de trabalo      Fecha de registro     I Clase de documento | 4 Estado 4 Tipo de remirente 4 Bemirer | TE 4 Extracto        | 4 Procedencia | 4 Modo de recepción | 4 Doc Adjunta |

<u>Nota</u>: aunque en la captura no aparece, la columna *Clase de documento* aparecerá rellena con un texto "Admisión en FP" o similar para que el centro pueda filtrar cómodamente y acceder a todos los trámites relacionados con el procedimiento de admisión en enseñanzas de FP.

f)

c) Pinchando sobre el trámite se puede acceder al detalle del trámite. Desde la pestaña *Documentación adjunta* se puede descargar toda la documentación asociada al trámite:

| Fecha de trabajo: 24/06/2020                                                          | Fecha de registro: 24/06/2020                                             |
|---------------------------------------------------------------------------------------|---------------------------------------------------------------------------|
| Año: 2020 Año académico: 2019-2020 🗸                                                  | N <sup>e</sup> de registro: 2020/04700260/A00000000019                    |
| Clase de documento:                                                                   | Procedencia:                                                              |
| Extracto:                                                                             |                                                                           |
| Matrícula de alumnado repetidor en l° y 2° curso de<br>Profesional en oferta completa | ciclos formativos de grado medio y superior de Formación ${\scale / /}$ • |
| Observaciones:                                                                        |                                                                           |
| EXPONE<br>No he superado l° grado superior ASIR                                       |                                                                           |
| SOLICITA<br>Presentar matrícula como repetidor en lº grado super                      | cior ASIR                                                                 |
| Modo de recepción: Secretaría Virtual 🗸                                               | Anulado? 🗌                                                                |
| Remitentes/Destinatarios Documentación asociada                                       | l                                                                         |
| Re                                                                                    | mitente                                                                   |
| Tipo de remitente: Alunnado                                                           |                                                                           |
| Unidad administrativa:                                                                | •                                                                         |
| ◎ D.N.I ○ Pasap. ○ CIF •                                                              | DNI/Pasaporte/CIF:                                                        |
| Empresa:                                                                              |                                                                           |
| Primer apellido: Segundo apellido:                                                    | Nombre:                                                                   |
| Código de centro:                                                                     | Denominación del centro:                                                  |
| Descripción:                                                                          |                                                                           |

- d) El centro debe descargar y examinar la documentación para asegurarse que todo está correcto. Es fundamental que el centro compruebe que la persona cuenta con una matrícula en 1º o 2º curso con resultado de promoción "repite" en el curso 19/20.
- e) Una vez comprobado que todo está correcto en la solicitud de matrícula presentada y que dicha persona cuenta con una matrícula en 1° o 2° en el curso 19/20 con resultado de promoción "repite", deberá proceder a grabar la matrícula de la forma habitual, accediendo a *Alumnado > Matriculación > Relación de matrículas >* Botón *Añadir matrículas de forma masiva*. Recordamos que, <u>solo en caso de que el alumno no aparezca en la relación de alumnado candidato a matriculación masiva</u>, deberá comprobarse que, efectivamente, dispone de matrícula en el curso 19/20 con resultado de promoción "repite". Si aun así el alumno o alumna no apareciese como candidato/a, se intentará dar de alta la matrícula desde el botón *Nueva matrícula*. En caso de fallo, la matrícula individual puede indicar el problema que hace que no pueda añadirse al alumno/a desde matriculación masiva (por ejemplo, que se encuentre ya matriculado/a en otra enseñanza).

El <u>centro deberá comprobar</u> que el alumnado queda matriculado en el curso <u>correcto en los</u> módulos profesionales pendientes de superar que le correspondan.